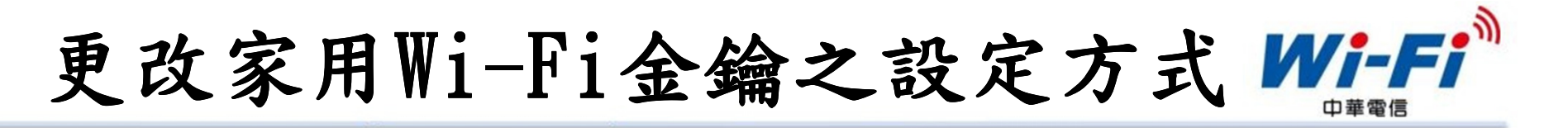

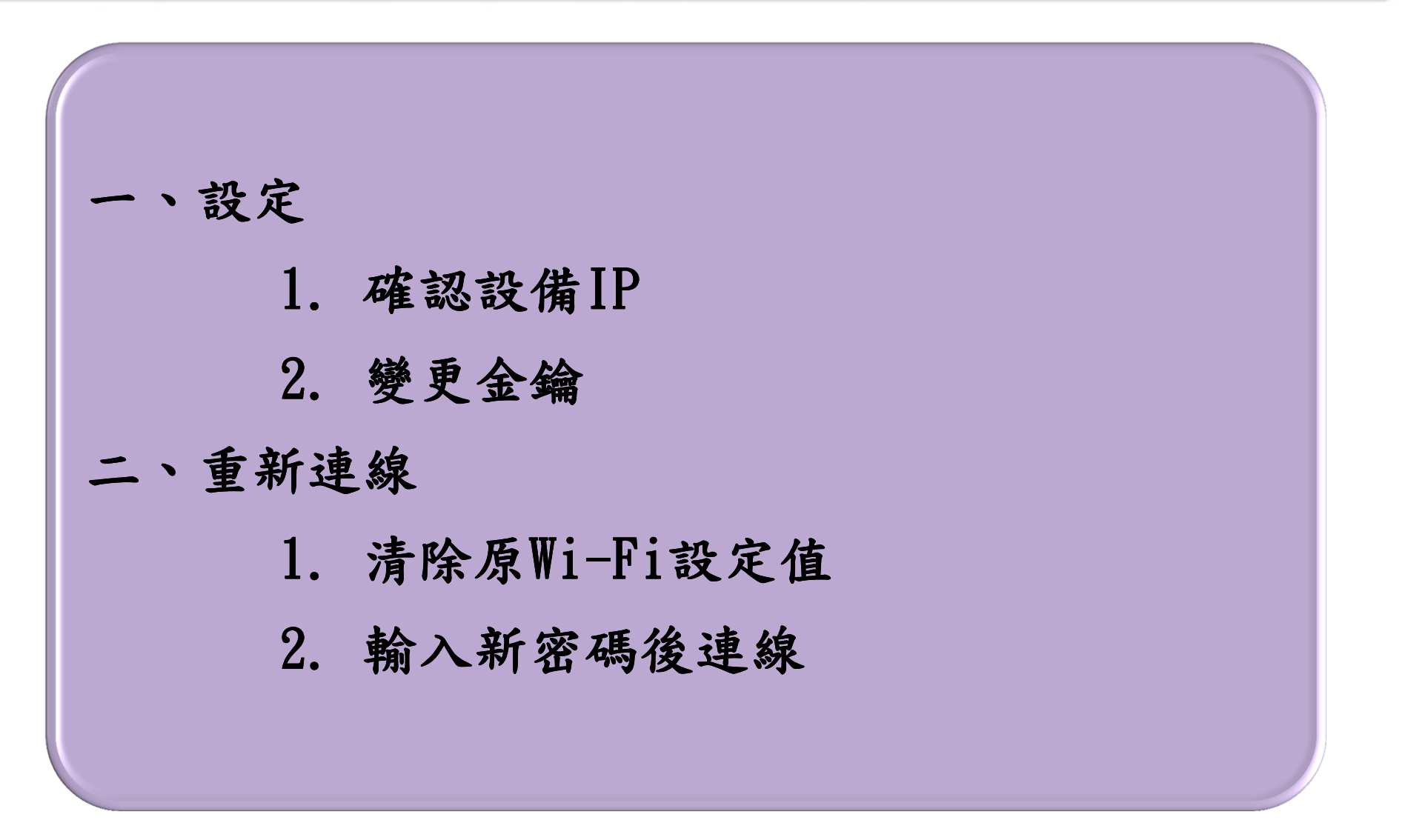

設定-確認設備IP

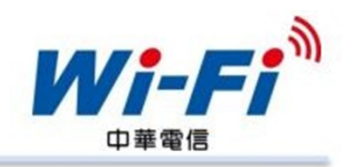

首先確認家中數據機或 AP之IP

# 使用個人電腦或筆記型 電腦連接設備

# 進入控制台→區域連線 →詳細資料

右圖紅圈處即為該設備 IP

| 内容                   | 值                                 | 1 |
|----------------------|-----------------------------------|---|
| 連線特定 DNS 尾碼          |                                   |   |
| 描述                   | ASIX AX88772A USB2.0 to Fast Ethe |   |
| 實體位址                 | 00-80-8E-8A-8F-36                 |   |
| DHCP 已啟用             | 是                                 |   |
| IPv4 位址              | 192.168.1.101                     |   |
| IPv4 子網路遮罩           | 255.255.255.0                     |   |
| 已取得租約                | 2015年11月2日下午 03:19:41             | - |
| 租約到期                 | 2015年11月3日下午 03:22:39             |   |
| IPv4 預設閘道            | 192.168.1.1                       |   |
| IPv4 DHCP 伺服器        | 192.168.1.1                       |   |
| IP∨4 DNS 伺服器         | 192.168.1.1                       |   |
| IPv4 WINS 伺服器        |                                   |   |
| NetBIOS over Topip E | 是                                 |   |
| 連結-本機 IPv6 位址        | fe80::e95f:755d:cdc:cc63%14       | - |
| IPv6 預設閘道            |                                   |   |
| IPv6 DNS 伺服器         |                                   |   |
|                      | n P                               |   |

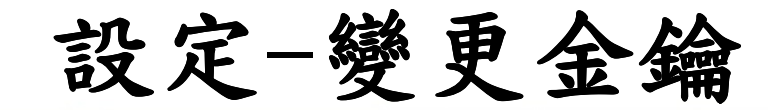

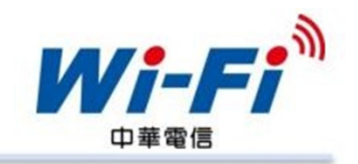

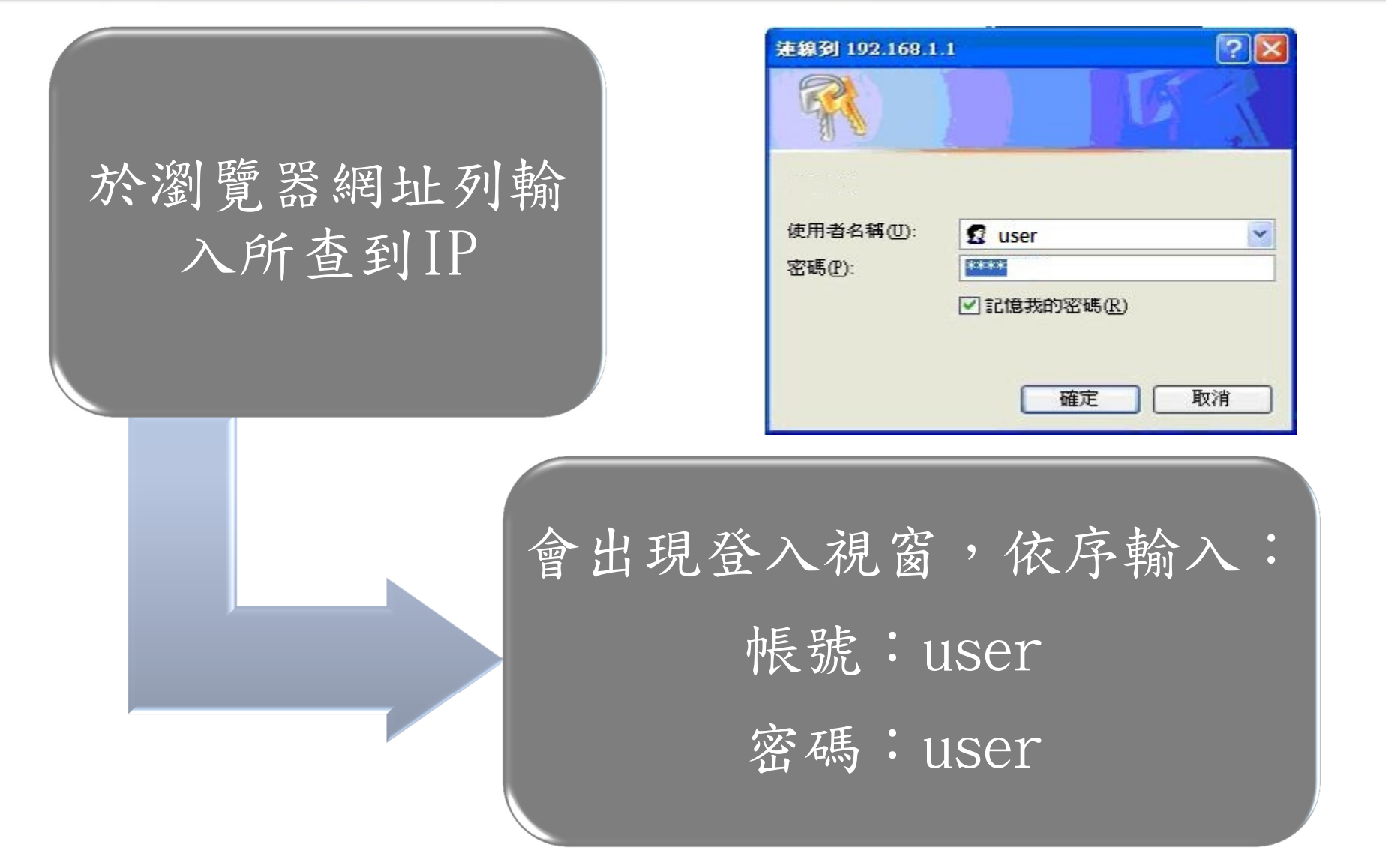

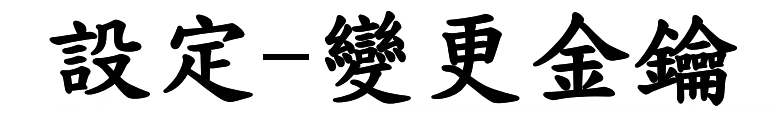

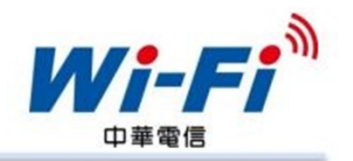

- 由於本公司裝設於客戶端之設備眾多,故列舉
   最常見之設備畫面供參考:
  - 數據機(有內建型AP)
    - ZyXEL P-874
    - ZyXEL P-880
    - ZyXEL P-883
    - D-Link 6740C
    - D-Link 7740C
    - I-040GW
  - 獨立型AP
    - ZyXEL NBG-4104
    - D-Link WBR-2200
    - D-Link DTR-244DG

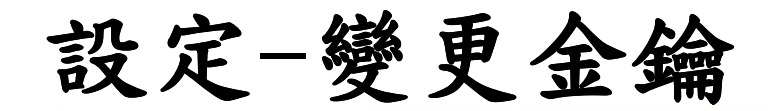

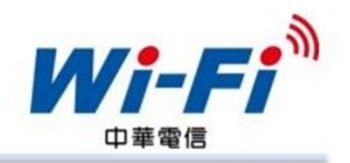

• ZyXEL P-874 依步驟完成後按下儲存

| ZyXEL                          |                                      |                                         |
|--------------------------------|--------------------------------------|-----------------------------------------|
| TOTAL INTERNET ACCESS SOLUTION |                                      |                                         |
| ystem Status                   | Wireless LAN Set                     | tup                                     |
| onnection Setup                |                                      |                                         |
| WAN                            | □ 隱藏SSID                             |                                         |
| LAN 1                          | 谷梢(SSID)                             | P-874                                   |
| Wireless I AN                  | ──────────────────────────────────── | High V                                  |
|                                | 31999+mit1997+-                      | rigi                                    |
| Irewall                        | 安全模式                                 | WPA-PSK                                 |
| WLAN MAC Filter                | 預先共用金鑰                               | •••••                                   |
| Port Forwarding                |                                      |                                         |
| DMZ                            |                                      |                                         |
| Vaintenance                    |                                      | ☐ I I I I I I I I I I I I I I I I I I I |
| WLAN Association List          |                                      |                                         |
| Password                       |                                      |                                         |
| Firmware Upload                |                                      |                                         |
| _ogout                         |                                      |                                         |

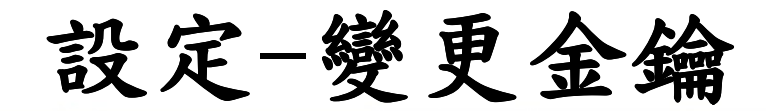

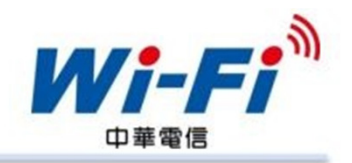

• ZyXEL P-880 依步驟完成後按下儲存

| TOTAL INTERNET ACCESS SOLUTION |                       |               |
|--------------------------------|-----------------------|---------------|
| System Status                  | Wireless LAN Se       | tup           |
| Connection Setup               |                       |               |
| WAN                            | □ 隠臧3310<br>を14(SSID) | P 990         |
| LAN                            | 白仲(350)<br>新道選擇       | Auto V        |
| Wireless LAN                   | 射頻輸出功率                | High <b>v</b> |
| Firewall                       | 安全積式                  |               |
| WLAN MAC Filter                | <u>承主</u> 法中全编        |               |
| Port Forwarding                |                       |               |
| DMZ                            |                       |               |
| UPnP                           |                       | 儲存            |
| Maintenance                    |                       |               |
| WLAN Association List          |                       |               |
| Password                       |                       |               |
| Firmware Upload                |                       |               |
| Logout                         |                       |               |

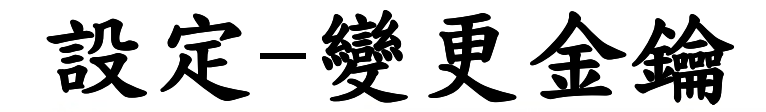

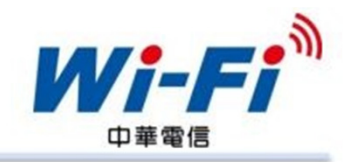

• ZyXEL P-883 依步驟完成後按下儲存

| ZyXEL                          |             |                         |
|--------------------------------|-------------|-------------------------|
| TOTAL INTERNET ACCESS SOLUTION |             |                         |
| System Status                  | Quick Setup |                         |
| Quick Setup                    |             |                         |
| Connection Setup               | WAN 端設定     |                         |
| WAN                            | 請輸入中華電信所提供  | 之使用者名稱和密碼以建立網路連線        |
| LAN                            | 使用者名稱       | 12345678@wifi.hinet.net |
| Wireless LAN                   | 密碼          |                         |
| Firewall                       | Wireless 設定 |                         |
| WLAN MAC Filter                | 名稱(SSID)    | P-883                   |
| Port Forwarding                | 頻道選擇        | Auto V 2                |
| DMZ                            |             |                         |
| UPnP                           |             |                         |
| Maintenance                    |             |                         |
| WLAN Association List          |             |                         |
| Password                       |             | 儲存 取消                   |
| Firmware Upload                |             |                         |
| Logout                         |             |                         |

設定-變更金鑰

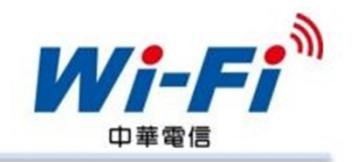

## • D-Link 6740C 依步驟完成後按下Apply

| Product Page : DSL-6740C | 2        |                          |                         | Firmwa            | re Version : DSL6 | 5740C.N6.TR069.20150605                       |
|--------------------------|----------|--------------------------|-------------------------|-------------------|-------------------|-----------------------------------------------|
| D-Lin                    | k        |                          |                         |                   |                   |                                               |
| DSL-6740C                |          | SETUP                    | MAII                    | ITENANCE          |                   | STATUS                                        |
| Quick Setup              | QUICK    | SETUP                    |                         |                   |                   | Helpful Hints                                 |
| WAN Setup                | Ouick Se | tun                      |                         |                   |                   | QuickSetup function                           |
| DNS                      | Quick Sc | цр                       |                         |                   |                   | method to let user can                        |
| DMZ (Exposed Host)       | WAN S    | ETTING                   |                         |                   |                   | quickly. You can see the                      |
| Virtual Server           |          |                          |                         |                   |                   | main functions that you<br>need to use in one |
| Wireless Setup           |          | PPPoE Username : 1       | .2345678@wifi.hinet.net |                   |                   | setting page for several<br>kinds of network  |
| WLAN Access Rules        |          | Verify Password :        |                         |                   |                   | environments.                                 |
| LAN Setup                |          |                          |                         |                   |                   |                                               |
| DHCP Server              | WLAN     | SETTING                  |                         |                   |                   |                                               |
| Internet<br>Online       |          | Wireless Statu<br>Channe | el : Auto Scan (recomm  | nended 2 (Current | :: CH 11)         |                                               |
| Reboot                   | Enable   | SSID                     |                         | thentication      | Encryption        |                                               |
| 2. Constant of the       |          | DSL-6740C                | 12345678                | W A2-PSK          | AES               |                                               |
|                          |          | DSL-6740C_2              | b8a386945e72            | WPA2-PSK          | AES               |                                               |
|                          | $\Box$   | DSL-6740C_3              | b8a386945e72            | WPA2-PSK          | AES               |                                               |
|                          |          | DSL-6740C_4              | b8a386945e72            | WPA2-PSK          | AES               |                                               |
|                          |          |                          |                         |                   | 9                 |                                               |
|                          |          |                          | Apply Cancel            |                   |                   |                                               |
|                          |          |                          | - de le . /             |                   |                   |                                               |

設定-變更金鑰

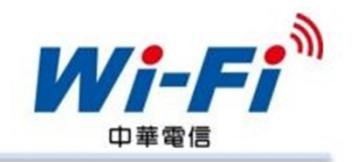

## • D-Link 7740C 依步驟完成後按下Apply

| <                 |
|-------------------|
|                   |
|                   |
| <b>S.</b> .       |
| Inction           |
| user can          |
| can see the       |
| n one             |
| or several<br>ork |
|                   |
|                   |
|                   |
|                   |
|                   |
|                   |
|                   |
|                   |
|                   |
|                   |
|                   |
|                   |

設定-變更金鑰

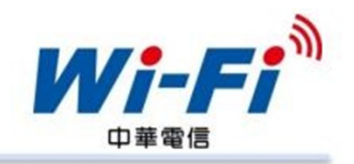

• I-040GW 依步驟完成後按下確定

| Alcatel·Lucent                   | CHT GP                 | ON Home Gateway          | (I-040GW) | Home refresh Logout |
|----------------------------------|------------------------|--------------------------|-----------|---------------------|
| 了 I-040GW(Router模式)              | Quick Setup            |                          |           |                     |
| □ 快速設定                           | WAN Setup              |                          |           |                     |
| ■ Connection Setup<br>■ Firewall | WAN站模式<br>請輸入中華電信所提供之何 | 更用者名稱與密碼以建立網路連線          |           |                     |
|                                  | User Name              | 12345678                 |           |                     |
|                                  | Password               | •••••                    |           |                     |
|                                  | LAN Setup              |                          |           |                     |
|                                  | DHCP 設定                |                          |           |                     |
|                                  | DHCP Server            | Disable 🔻                |           |                     |
|                                  | Wireless LAN Setup     |                          |           |                     |
|                                  | Wi-Fi                  |                          |           |                     |
|                                  | 名稱(SSID)               | I-040GW                  |           |                     |
|                                  | Authentication         | WPA-PSK/WPA2-PSK Mixed V |           | 2                   |
|                                  | Security               |                          |           |                     |
|                                  | WPA-PSK/WPA2-PSK       | Preshared Key 12345678   | (8~63 AS  | SCII chan cters )   |
|                                  | WEP                    | Passphrase Key: 64 Bits  |           |                     |
|                                  |                        |                          | Generate  |                     |
|                                  |                        | Key1 V Key1              | 000000000 |                     |
|                                  |                        | Key2                     | 000000000 |                     |
|                                  |                        | Key3                     | 000000000 |                     |

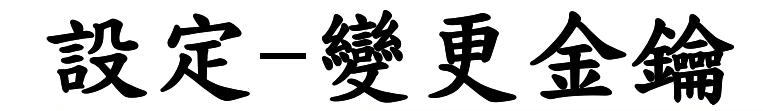

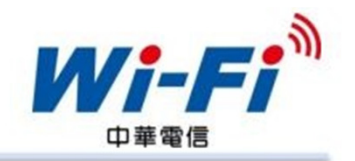

• ZyXEL NBG4104 依步驟完成後按下確定

|                      | □ Configuration > Network > Secu<br>General Security | urity                                                          |
|----------------------|------------------------------------------------------|----------------------------------------------------------------|
| WAN 2                | <b>無線網路選擇</b><br>無線網路:                               | CHT1111 •                                                      |
|                      | <b>"CHT1111"</b><br>加密型態:                            | WPA2-個人級                                                       |
| - DDNS<br>- Firewall | WPA<br>WPA加密演算法:<br>金鑰:<br>密鑰更新間隔:                   | 4<br>● THIP ▲ES ● TKIP或AES<br>12345678<br>3600 秒 (0 ~ 4194303) |
|                      | <b>存取原則</b><br>功能:                                   | 停用 ▼                                                           |
|                      | MAC過濾列表<br>#                                         | MAC位址                                                          |
|                      | 新增MAC位址:                                             |                                                                |

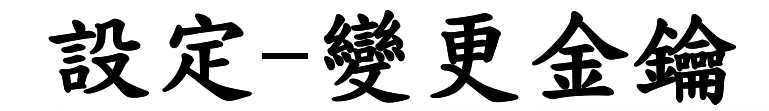

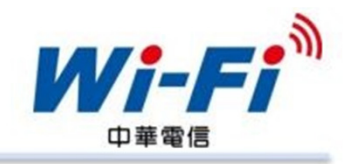

• D-Link WBR-2200(1/2)

| 產品頁面:WBR-2200                                                                                                    |                                                                                                    |                                                                                                    |                                                                                 | 硬體版                                              | 本:A1                                                                                                    |
|----------------------------------------------------------------------------------------------------|----------------------------------------------------------------------------------------------------|----------------------------------------------------------------------------------------------------|---------------------------------------------------------------------------------|--------------------------------------------------|----------------------------------------------------------------------------------------------------|
| D-Lini                                                                                                    | Ċ                                                                                                    |                                                                                                    |                                                                                 |                                                  | $\prec$                                                                                                    |
| WBR-220 //                                                                                                    | 設定                                                                                                    | 進階                                                                                                 | 工具                                                                              | 狀態                                               | 支援                                                                                                    |
| ■<br>BT ANMARDS<br>BT ANMARDS<br>B | <ul> <li>無線網路設定</li> <li>以下網頁式的精靈是設計</li> <li>在執行這個精靈前,請研</li> <li>無線網路設定精靈</li> <li>本精靈是設計以協助進行</li> <li>注意:運用這個設定精靈</li> <li>其仍然能夠連接到這台</li> <li>手動無線網路設定</li> <li>如果您想要手動調整您的</li> <li>網路設定」按鈕。</li> </ul> | 1以協助您無線網路設定以<br>確保您已依照包裝裡所附「<br>行您的無線網路設定。本線<br>無線網路速<br>5.500<br>0-Link 路由器。<br>5新 D-Link 条統路由器的無 | 及無線網路裝置的連線。<br>快速安裝指引」內所標示的<br>:靈將會逐步引導您設定無緒<br>線設定精靈<br>您變更無線網路用戶端配接<br>線網路組態設 | 所有步驟。<br>熟網路並且建立其安全機<br>卡上的一些設定,以讓<br>一下下方的「手動無線 | <ul> <li> <b>有</b> 就助的提示         · 如果您對無線網路         是新手,且之前從未組         聽說手,過一將。</li> <li>         和手,且之前從未組         聽說,接一下「無線網路         書線設置。</li> <li>         按一下「無線網路         建線設定。</li> <li>         按設定者。</li> <li>         如果您認為自己是         個進階的設定過無線網路         路的經驗,按一下         新的這些         新您         和路         和路         和路</li></ul> |
|                                                                                                    | 多重無線網路名稱(SS<br>若您希望使用網頁棋式記<br>the Internet, click on th                                                                                                    | 手動無線<br>IDS)<br>設定精靈協助您 in connect<br>he button below.<br>多重無線網                                    | 連接設置<br>ing your new D-Link System<br>路名稱設定                                     | ms Wireless Router to                            |                                                                                                    |

設定-變更金鑰

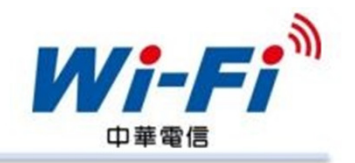

• D-Link WBR-2200(2/2)依步驟完成後按下儲存設定

| ●登出<br>●登出<br>●重進階<br>●重工具<br>●■武態 | 要保障您的應私權,您可以設定無線網路安全性功能。這個裝置支援三種無線網路安全模式包括:<br>WEP、WPA、與WPA2。<br>儲存設定 不要儲存設定                                                                                                    | <ul> <li>周留,一步。我們建<br/>網路的第一步。我們建<br/>議您將無線網路名稱變<br/>更成一個不包含任何個<br/>人資訊的較熟悉名稱。</li> <li>敬用自動通道選擇<br/>讓路由器可以選擇最適<br/>合你的無線通道。</li> </ul>                                                                                                    |
|------------------------------------|----------------------------------------------------------------------------------------------------|----------------------------------------------------------------------------------------------------|
| 皇啟                                 | <ul> <li>無線網路名稱: WBR-2200 ▼</li> <li>排程: 一直 ▼ 新排程</li> <li>取用自動頻道選取: </li> <li>無線網路頻道: 8 ▼</li> <li>傳輸速率: 最佳(自動)▼ (Mbit/s)</li> <li>無線網路模式: 802.11混合(n/g/b)▼</li> <li>頻寬: 20/40 MHz(自動)▼</li> <li>股動WMM : </li> <li>(無線網路 QoS)</li> <li>取用臆誠無線網路 : □ (也稱之為 SSID 廣播)</li> </ul> | <ul> <li>當透過無線網路違<br/>線傳送多媒體的內容</li> <li>時、散動WMM 有助於<br/>控制延遲與畫面跳動</li> <li>取用聽載模式是保</li> <li>該您網路的另一個方式。透過說用這個選<br/>項,續線網路的另一個方式。透過網路用戶端在<br/>進行掃描可用戶端在<br/>進行掃描可的無線網路。為了要讓您<br/>的無線網路。為了要讓您<br/>的無線網路甚去看。您將<br/>需要在每一台裝置上手<br/>動輸入「無線網路名<br/>稱」。</li> </ul> |
|                                    | 無線網路安全棋式       安全棋式:          啟動WPA2 Only無線安全(増強)         ▼        WPA/WPA2          ▼        WPA/WPA2          雷要總台運用高等級的加密與認證。        加密方式:          AES        PSK/EAP:          PSK ▼        網路金鑰          b8a386bd7368        (+ + + + x)                                 | <ul> <li>如果您啟用了無線網路安全機制,請確保您馬下您所設定的</li> <li>WEP 金鑰或密碼。您將需要在您所要接上此<br/>無線網路的任何無線網路裝置上輸入此項資訊。</li> </ul>                                                                                                    |

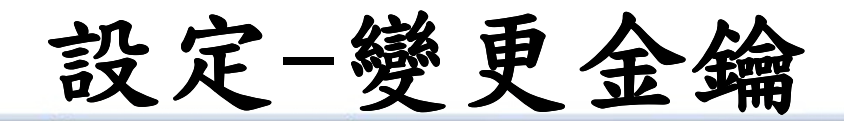

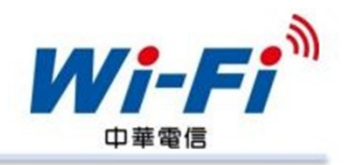

• D-Link DTR-244DG Wireless 2.4G 介面設定

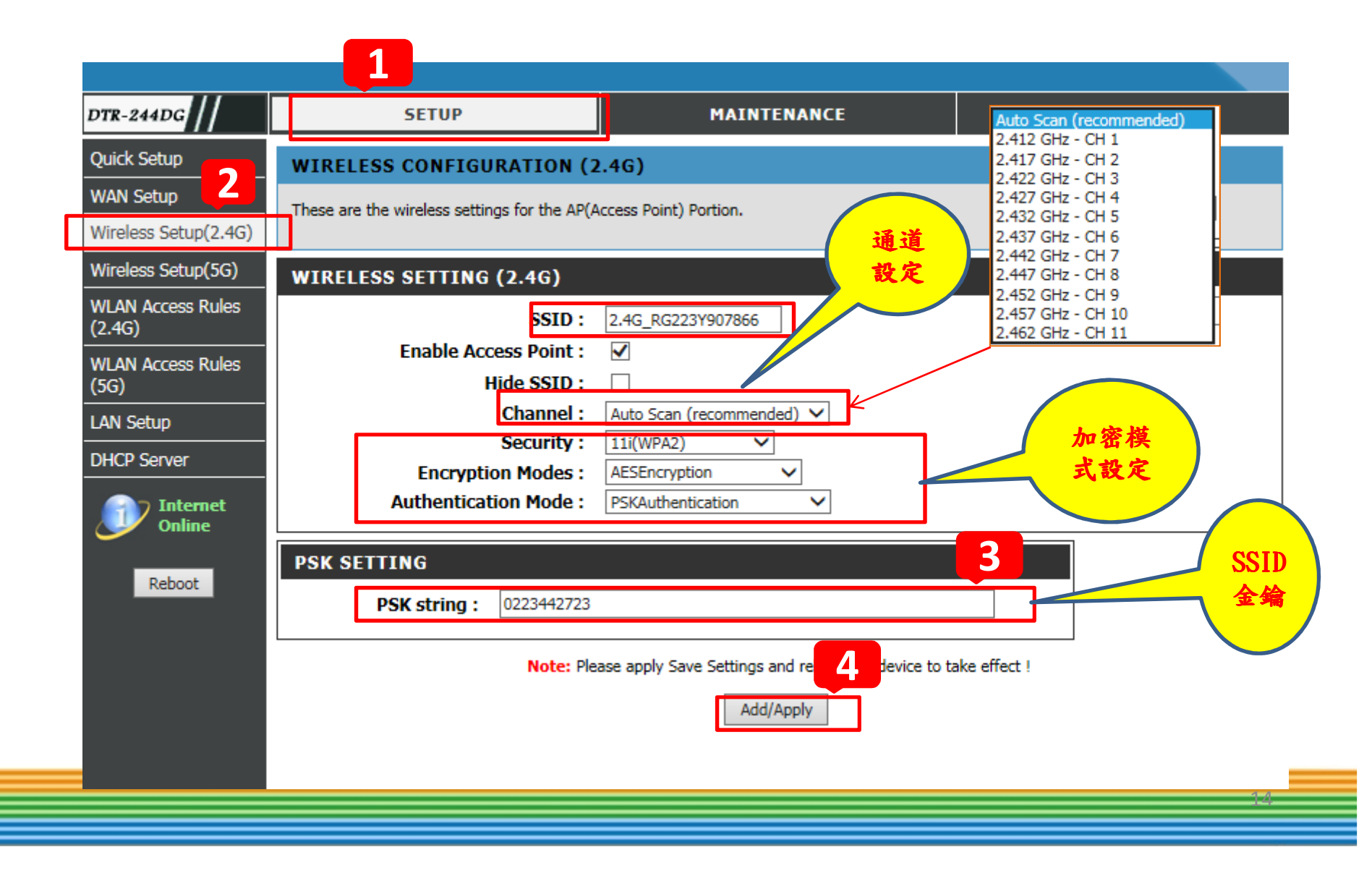

設定-變更金鑰

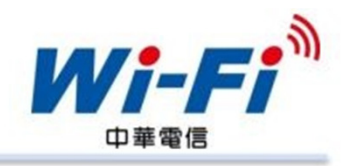

• D-Link DTR-244DG Wireless 5G 介面設定

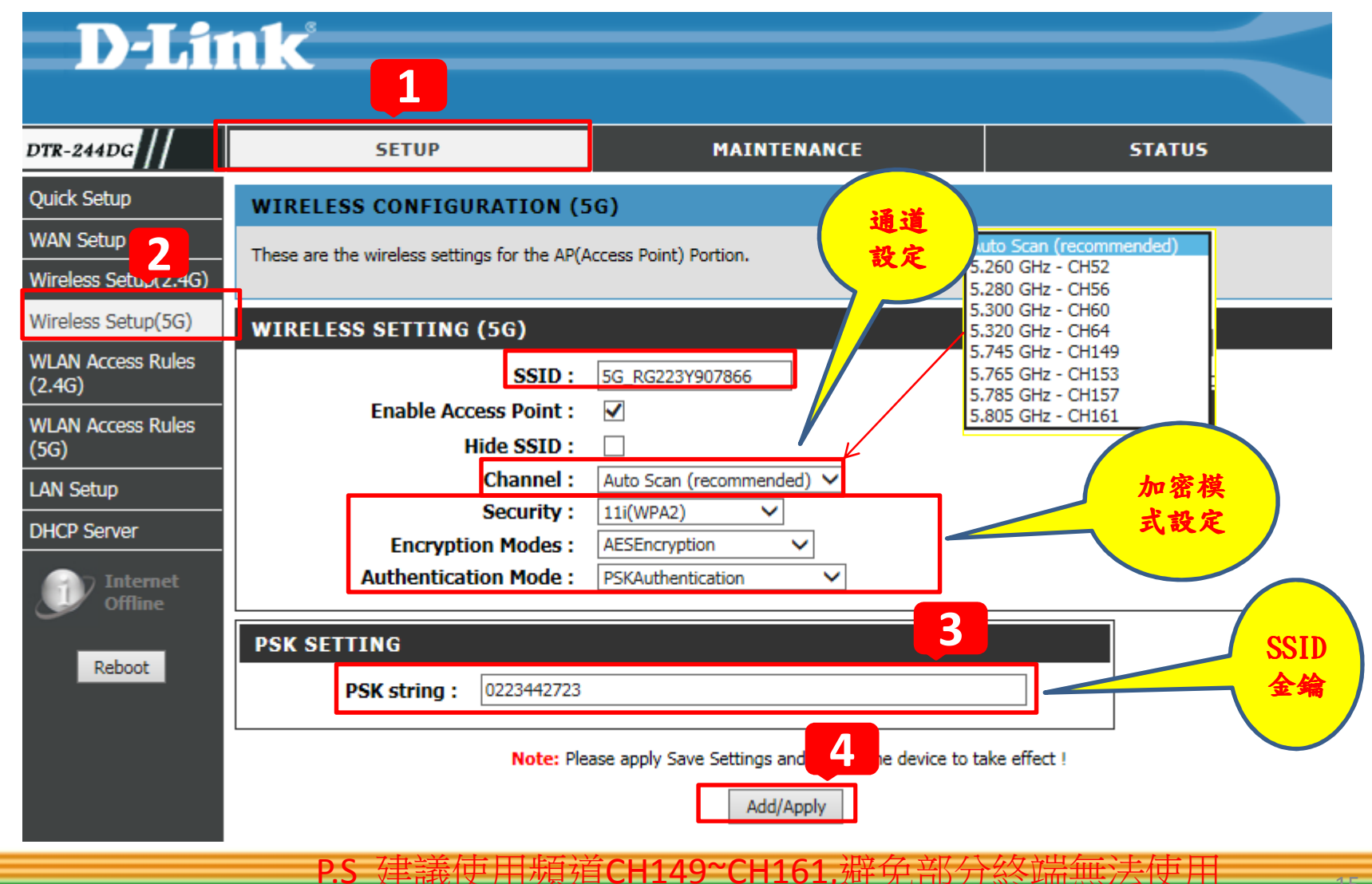

重新連線

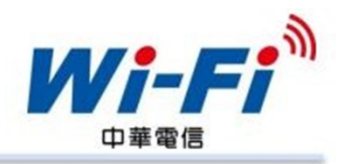

#### 1. 將終端連網設備之原Wi-Fi設定清除

#### 2. 輸入新密碼後連線

## ✓即可享受家用Wi-Fi